# User Manual on e-Voting system for Club Members

## 1. Login to e-Voting

Double click on the Internet Explorer Icon located on the desktop and launch the web browser. Type the following address in the address bar **www.evotingindia.com** and click on "**Enter** (← )" key.

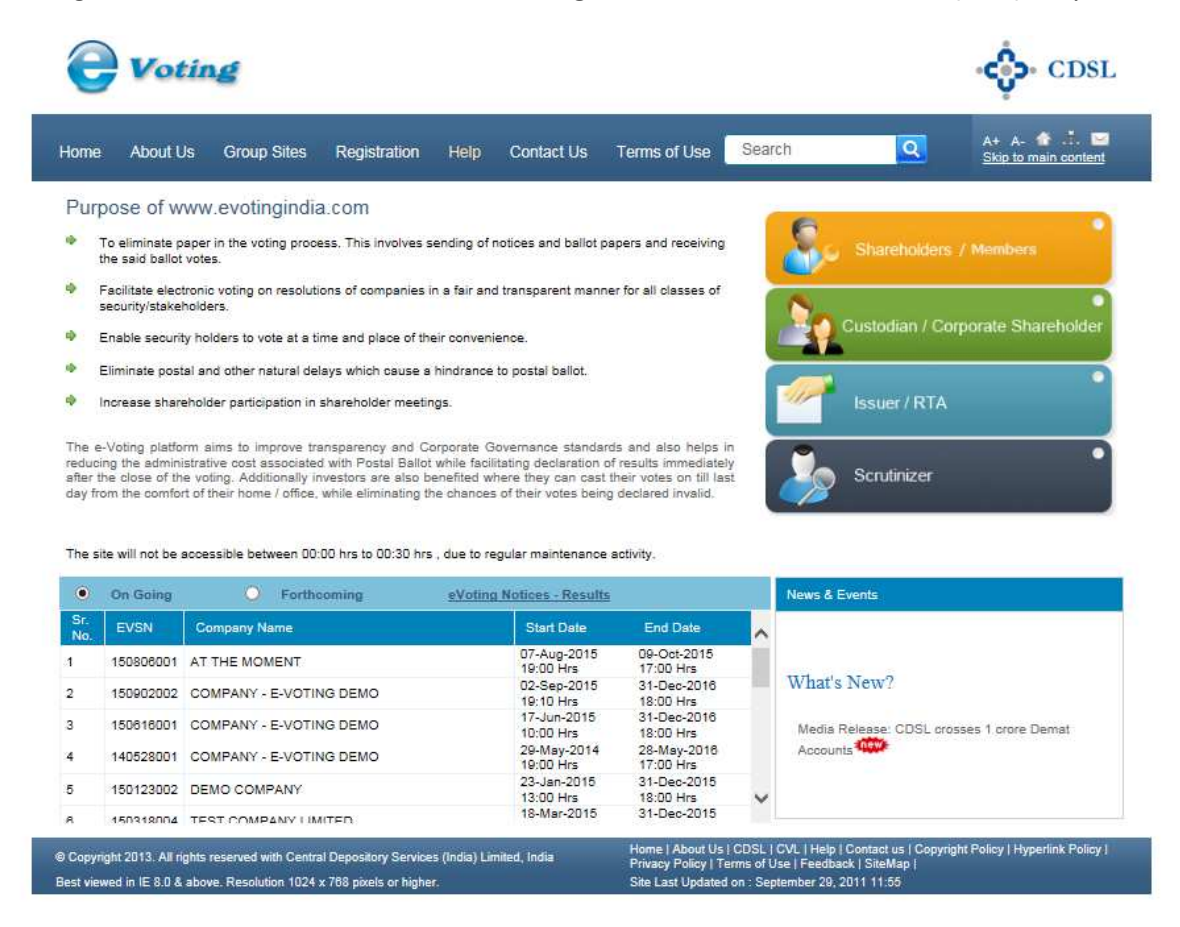

Click on Shareholders / Members and enter the User id as provided to you in Sealed Inland Letter.

Then enter Capcha Code (Characters displayed in black box below User id) and click on Login as shown below:

| <b>Voting</b>                                                                                                    |                                                                                                    |                                            |                                                           |                                                                        |                                                     | CDSL                                |
|----------------------------------------------------------------------------------------------------|----------------------------------------------------------------------------------------------------|--------------------------------------------|-----------------------------------------------------------|------------------------------------------------------------------------|-----------------------------------------------------|-------------------------------------|
| Home About Us Group                                                                                                    | Sites Registration Hel                                                                                                    | p Contact Us                               | Terms of Use                                              | Search                                                                 | Q                                                   | A+ A- 🏦 誌 🖼<br>Skip to main content |
| Shareholders<br>Please enter the userid<br>After entering the login<br>User ID*<br>Enter the Characters<br>Displayed * | as communicated to you and re<br>details you would be able to se<br>PCLA114<br>954917 x<br>954917 x<br>954917 7<br>Refresh<br>Click to use Virtual Keybo<br>Login Forgot Password | eplicate the image t<br>lect the Company f | ext(code) you see b<br>or which you intend                | elow for validation.<br>to vote.                                       |                                                     |                                     |
| Copyright 2013. All rights reserved wi<br>Best viewed in IE 8.0 & above. Resoluti                                      | ith Central Depository Services (India<br>ion 1024 x 768 pixels or higher.                                                                                                    | ı) Limited, India                          | Home   About Us<br>Privacy Policy   1<br>Site Last Update | s   CDSL   CVL   Help<br>Ferms of Use   Feedba<br>d on : September 29, | Contact us  Copyriç<br>ick  SiteMap  <br>2011 11:55 | ht Policy   Hyperlink Policy        |

Now enter Password (as provided in sealed Inland letter) and click on Submit:

| Voting                          |                                                            |                                      | 🛟 CI                                             |
|---------------------------------|------------------------------------------------------------|--------------------------------------|--------------------------------------------------|
| e About Us Gro                  | oup Sites Registration Help Contac                         | t Us Terms of Use Search             | A+ A- M                                          |
| C. Shambalda                    |                                                            |                                      |                                                  |
| Character Validatio             | n was successful. Kindly enter other login details         | to proceed.                          |                                                  |
| User ID *                       | PCLA114                                                    |                                      |                                                  |
| Password *                      | •••••                                                      |                                      |                                                  |
|                                 | Submit                                                     |                                      |                                                  |
|                                 | Click to use Virtual Keyboard                              |                                      |                                                  |
| yright 2013. All rights reserve | ed with Central Depository Services (India) Limited, India | Home   About Us   CDSL   CVL   Hely  | o   Contact us   Copyright Policy   Hyperlink Po |
|                                 |                                                            | Privacy Policy   Terms of Use   Feed | ack   Sitemap                                    |

#### 2. Cast vote on resolutions:

On login to the system, you will see 2 EVSNs (Electronic Voting Sequence Number), Click on the first EVSN to cast your vote on all resolutions:

| 0               | Voti                       | ng                                                           |                                                                            |                                                                   |                                                  |                                                                                        |                                                                       |                                            | CDSL                                |
|-----------------|----------------------------|--------------------------------------------------------------|----------------------------------------------------------------------------|-------------------------------------------------------------------|--------------------------------------------------|----------------------------------------------------------------------------------------|-----------------------------------------------------------------------|--------------------------------------------|-------------------------------------|
| Home            | About Us                   | Group                                                        | Sites Regist                                                               | ration Help                                                       | Contact Us                                       | Terms of Use                                                                           |                                                                       | Q                                          | A+ A- 🏦 🚠 🖂<br>Skip to main content |
|                 |                            |                                                              |                                                                            | Welcon                                                            |                                                  | EVIC AURORA ( PCLA                                                                     | 114) Home Change                                                      | Password                                   | Feedback Locout                     |
| Inve<br>Click a | stor Votin<br>an EVSN. A n | ig Screei<br>iew screen v                                    | N<br>vill open, wherein                                                    | you shall be able t                                               | to cast your vo                                  | ote(s) into the e-Voting                                                               | system.                                                               |                                            | Cogod                               |
| Inve<br>Click a | stor Votin<br>an EVSN. A n | ig Screei<br>iew screen v<br>EVSN                            | N<br>vill open, wherein<br>EVSN Type                                       | you shall be able t                                               | to cast your vo                                  | ote(s) into the e-Voting<br>Start Date                                                 | system.<br>End Date                                                   | Holding Date                               |                                     |
| Inve<br>Click a | stor Votin<br>an EVSN. A n | ig Screel<br>ew screen v<br>EVSN<br>150912002                | N<br>vill open, wherein<br>EVSN Type<br>General Meeting                    | you shall be able t<br>Compar<br>THE POONA CLUE                   | to cast your vo<br>ny<br>B LIMITED 12            | ote(s) into the e-Voting<br>Start Date<br>2-Sep-2015 15:45 Hrs                         | system.<br>End Date<br>21-Sep-2015 23:00 Hrs                          | Holding Date                               |                                     |
| Inve<br>Click a | stor Votin<br>an EVSN. A n | ng Screen v<br>ew screen v<br>EVSN<br>150912002<br>150912001 | N<br>vill open, wherein<br>EVSN Type<br>General Meeting<br>Election Voting | you shall be able t<br>Compar<br>THE POONA CLUE<br>THE POONA CLUE | to cast your vo<br>ny BLIMITED 12<br>BLIMITED 12 | ote(s) into the e-Voting<br>Start Date<br>2-Sep-2015 15:45 Hrs<br>2-Sep-2015 15:45 Hrs | system.<br>21-Sep-2015 23:00 Hrs<br>21-Sep-2015 23:00 Hrs             | Holding Date<br>03-Sep-2015<br>03-Sep-2015 | -                                   |
| Inve<br>Click a | stor Votin<br>an EVSN. A n | ng Screen v<br>ew screen v<br>EVSN<br>150912002<br>150912001 | N<br>vill open, wherein<br>EVSN Type<br>General Meeting<br>Election Voting | you shall be able t<br>Compar<br>THE POONA CLUE<br>THE POONA CLUE | to cast your vo<br>ny BLIMITED 12<br>BLIMITED 12 | ote(s) into the e-Voting<br>Start Date<br>2-Sep-2015 15:45 Hrs<br>2-Sep-2015 15:45 Hrs | system.<br>End Date<br>21-Sep-2015 23:00 Hrs<br>21-Sep-2015 23:00 Hrs | Holding Date<br>03-Sep-2015<br>03-Sep-2015 |                                     |

### You will now come to the Voting Page.

|                                                          | Votia                                                                                                    | g                                                                                                    |                                                                                                    |                                                                                                |                                                                   |                                                                                                    |                 |                 | 👶 CD                                                      |
|----------------------------------------------------------|----------------------------------------------------------------------------------------------------|----------------------------------------------------------------------------------------------------|----------------------------------------------------------------------------------------------------|------------------------------------------------------------------------------------------------|-------------------------------------------------------------------|----------------------------------------------------------------------------------------------------|-----------------|-----------------|-----------------------------------------------------------|
| ne .                                                     | About Us                                                                                                    | Group Sites                                                                                                    | Registration                                                                                                    | Help                                                                                           | Contact Us                                                        | Terms of Use                                                                                                    | Search          | Q               | A+ A- 👚 🚠<br>Skip to main con                             |
|                                                          |                                                                                                    |                                                                                                    | w                                                                                                    | /elcome M                                                                                      | IR. MANSOORAL                                                     | LLI G AJANEY ( P                                                                                                    | CLA113) Home    | Change Password | d Feedback Log                                            |
| /lemb                                                    | er Voting                                                                                                    | Screen                                                                                                    |                                                                                                    |                                                                                                |                                                                   |                                                                                                    |                 |                 |                                                           |
| otes wil<br>lease cl<br>nce you<br>eaving a<br>n order t | I be considen<br>heck your vot<br>u click on Sut<br>a resolution s<br>to view the Re                                                                                                    | ed only if Yes or N<br>es carefully before<br>omit, your vote for<br>election blank impli<br>asolution File, click                                                                                                    | o options are used<br>you click on Subm<br>all the resolutions y<br>ies that, you have r<br>the link for Resolu                                                                                                    | for each re<br>nit.<br>you have se<br>not voted fo<br>ntion File b                             | esolution.<br>elected will be rec<br>or that resolution.<br>elow. | corded and cannot                                                                                                    | be changed.     |                 | Click here to prin                                        |
| Comp                                                     | any                                                                                                    |                                                                                                    | THE POONA C                                                                                                    |                                                                                                | TED                                                               |                                                                                                    |                 |                 | Resolution file                                           |
| EVSN                                                     |                                                                                                    |                                                                                                    | 150912002                                                                                                    |                                                                                                |                                                                   |                                                                                                    |                 |                 |                                                           |
|                                                          |                                                                                                    |                                                                                                    | IN3048349083                                                                                                    |                                                                                                |                                                                   |                                                                                                    |                 |                 |                                                           |
|                                                          |                                                                                                    |                                                                                                    | POONA CLUB                                                                                                    | LIMITED                                                                                        |                                                                   |                                                                                                    |                 |                 |                                                           |
|                                                          |                                                                                                    |                                                                                                    | Erom 12-Sep-2                                                                                                    | 1015 15 45                                                                                     | Hours to 21-Sep                                                   | -2015 23:00 Hours                                                                                                    |                 |                 |                                                           |
| Reso.                                                    | , renou                                                                                                    | <b>Resolution</b>                                                                                                    | From 12-Sep-2                                                                                                    | 2015 15:45                                                                                     | Hours to 21-Sep                                                   | -2015 23:00 Hours                                                                                                    | All Yes / Sel   | ect All No 🗌 )  | Reset /<br>Reset All                                      |
| Reso.<br>No.                                             | 1. To elect F                                                                                                    | Resolution I                                                                                                    | From 12-Sep-2                                                                                                    | 2015 15:45<br>e Bearers)                                                                       | O Lassent(Yes                                                     | -2015 23:00 Hours                                                                                                    | All Yes 🗌 / Sel | ect All No 🗌 )  | Reset /<br>Reset All                                      |
| Reso.<br>No.<br>1                                        | 1. To elect F<br>according to<br>applicable pr<br>Poona Club<br>conclusion o<br>conclusion o                                                                                                    | Resolution I<br>ive Members of the<br>the provisions of A<br>ovisions of the Arti<br>Limited (the Club) t<br>f the 83rd Annual C<br>f the 83rd Annual C                                                                                                    | From 12-Sep-2<br>Description<br>a Committee (Office<br>riticle 35(3) and oth<br>icles of Association<br>to hold office from t<br>Beneral Meeting atil<br>Seneral Meeting at                                                                                                    | e Bearers)<br>her<br>of The<br>the<br>d in this                                                | O I assent(Yes                                                    | -2015 23:00 Hours                                                                                                    | All Yes / Sel   | ect All No 🗌 )  | Reset /<br>Reset All                                      |
| Reso.<br>No.                                             | 1. To elect F<br>according to<br>applicable pr<br>Poona Club<br>conclusion o<br>regard to con<br>To concrist                                                                                    | Resolution I<br>ive Members of the<br>the provisions of A<br>ovisions of the Arti<br>Limited (the Club) t<br>the 83rd Annual C<br>the 83rd Annual C<br>isider and if though                                                                                                    | From 12-Sep-2<br>Description<br>a Committee (Office<br>stride 35(3) and oth<br>icles of Association<br>to hold office from t<br>Beneral Meeting an<br>tifit.<br>Ind fincepoint child                                                                                                    | e Bearers)<br>her<br>of The<br>the<br>d in this                                                | Hours to 21-Sep     C     I assent(Yes     I dissent(No           | -2015 23:00 Hours                                                                                                    | All Yes / Sel   | ect All No 🗌 )  | Reset /<br>Reset All<br>Reset                             |
| <b>Reso.</b><br><b>No.</b><br>1                          | 1. To elect F<br>according to<br>applicable pr<br>Poona Club<br>conclusion o<br>regard to cor<br>To consider<br>Club for the t                                                                  | Resolution I<br>ive Members of the<br>the provisions of A ovisions of the Arti<br>Limited (the Club) 1<br>f the 83rd Annual C<br>sider and if though<br>and adopt the audi<br>inancial year ende                                                                                                    | From 12-Sep-2<br>Description<br>a Committee (Office<br>tricle 36(3) and oth<br>icles of Association<br>to hold office from 1<br>Beneral Meeting an<br>to fit.<br>Ted financial statem<br>d 31st Merch 2015                                                                                        | e Bearers)<br>er<br>of The<br>the<br>d in this                                                 | Hours to 21-Sep                                                   | -2015 23:00 Hours<br>theice / ( Select<br>s) to the Resolution<br>b) to the Resolution<br>s) to the Resolution                                                                                                    | All Yes 🗆 / Sel | ect All No 🗌 )  | Reset All<br>Reset All                                    |
| <b>Reso.</b><br><b>No.</b><br>1                          | 1. To elect F<br>scoording to<br>spplicable pr<br>Poona Club<br>conclusion o<br>regard to cor<br>To consider<br>Club for the t                                                                  | Resolution I<br>ive Members of the<br>the provisions of A ovisions of the Arti<br>limited (the Club) 1<br>f the 83rd Annual G<br>the 83rd Annual G<br>the 83 | From 12-Sep-2<br>Description<br>a Committee (Office<br>tricle 36(3) and oth<br>icles of Association<br>to hold office from 1<br>Seneral Meeting an<br>to fit.<br>ted financial statem<br>d 31st March 2015                                                                                        | e Bearers)<br>her<br>of The<br>the<br>d in this<br>hents of the                                | Hours to 21-Sep                                                   | -2015 23:00 Hours                                                                                                    | All Yes 🗆 / Sel | ect All No 🗖 )  | Reset All Reset Reset                                     |
| <b>Reso.</b><br><b>No.</b><br>1                          | 1. To elect F<br>sccording to<br>applicable pr<br>Poona Club<br>conclusion o<br>conclusion o<br>regard to cor<br>To consider<br>Club for the 1<br>To appoint A<br>Accountants                   | Resolution I<br>ive Members of the<br>the provisions of A<br>ovisions of the Arti<br>limited (the Club) ti<br>the 83rd Annual C<br>f the 85th Annual C<br>sider and if though<br>and adopt the audi<br>linancial year ende<br>uditors M/S. M.P. C                                                                                                    | From 12-Sep-2<br>Description<br>a Committee (Office<br>vicide 36(3) and oth<br>ioles of Association<br>to hold office from to<br>Seneral Meeting till<br>Seneral Meeting an<br>tift.<br>ted financial statem<br>d 31st March 2015<br>Chitale and Co, Ch                                           | e Bearers)<br>her<br>of The<br>the<br>d in this<br>hents of the<br>artered                     | Hours to 21-Sep                                                   | -2015 23:00 Hours<br>thoice / ( Select<br>s) to the Resolution<br>b) to the Resolution<br>s) to the Resolution<br>c) to the Resolution<br>s) to the Resolution                                                                                                    | All Yes 🗆 / Sel | ect All No 🗖 )  | Reset All Reset Reset Reset                               |
| Reso.<br>No.<br>1                                        | 1. To elect F<br>according to<br>applicable pr<br>Poona Club<br>conclusion o<br>conclusion o<br>regard to cor<br>To consider<br>Club for the t<br>To appoint A<br>Accountants                   | Resolution I<br>ive Members of the<br>the provisions of the Arth<br>Limited (the Club) I<br>the 83rd Annual C<br>Isider and if though<br>and adopt the audi<br>financial year ende<br>uditors M/S. M.P. C                                                                                                    | From 12-Sep-2<br>Description<br>a Committee (Office<br>tricle 35(3) and oth<br>cless of Association<br>to hold office from t<br>Beneral Meeting an<br>t fit.<br>Beneral Meeting an<br>t fit.<br>Hed financial statem<br>d 31st March 2015<br>Chitale and Co, Ch                                   | e Bearers)<br>her<br>of The<br>the<br>the<br>d in this<br>hents of the<br>artered              | Hours to 21-Sep                                                   | -2015 23:00 Hours<br>choice / ( Select<br>s) to the Resolution<br>b) to the Resolution<br>c) to the Resolution<br>c) to the Resolution<br>b) to the Resolution<br>b) to the Resolution                                                                                                 | All Yes 7 Sel   | eet All No 🗖 )  | Reset All Reset Reset Reset Reset Reset                   |
| Reso.<br>No.<br>1<br>2<br>3                              | 1. To elect F<br>according to<br>applicable pr<br>Poona Club<br>conclusion o<br>regard to cor<br>Club for the I<br>To appoint A<br>Accountants<br>Modification                                  | Resolution I<br>ive Members of the<br>the provisions of the Arti-<br>limited (the Club) to<br>the 83rd Annual C<br>the 83rd Annual C<br>the 83rd Annual C<br>sider and if though<br>and adopt the audi<br>financial year ende<br>uditors M/S. M.P. C<br>of the Article 2(i) E                                                                                                    | From 12-Sep-2<br>Description<br>e Committee (Office<br>tridle 35(3) and oth<br>cless of Association<br>to hold office from t<br>Seneral Meeting an<br>tt fit.<br>Beneral Meeting an<br>tt fit.<br>Ed financial statem<br>d 31st March 2015<br>Chitale and Co, Ch<br>xplanation II and 2           | a Bearers)<br>er<br>of The<br>the<br>the<br>d in this<br>nents of the<br>artered<br>(i) (c) of | Hours to 21-Sep                                                   | -2015 23:00 Hours<br>choice / ( Select<br>s) to the Resolution<br>b) to the Resolution<br>c) to the Resolution<br>c) to the Resolution<br>s) to the Resolution<br>c) to the Resolution<br>c) to the Resolution                                                                         | All Yes 🛛 / Sel | ect All No 🗖 )  | Reset All Reset Reset Reset Reset Reset                   |
| Reso.<br>No.<br>1<br>2<br>3                              | 1. To elect F<br>according to<br>applicable pr<br>Poona Club<br>conclusion o<br>regard to cor<br>To consider<br>Club for the t<br>To appoint A<br>Accountants<br>Modification<br>the Article of | Resolution I<br>ive Members of the<br>the provisions of A<br>rovisions of the Arth<br>Limited (the Club) t<br>f the 83rd Annual C<br>the 85rd Annual C<br>the 85rd Annual C<br>isider and if though<br>and adopt the audi<br>financial year ende<br>uditors M/S. M.P. C<br>of the Article 2(i) E<br>association of the                                                                                                    | From 12-Sep-2<br>Description<br>a Committee (Office<br>tricle 35(3) and oth<br>toles of Association<br>to hold office from 1<br>Seneral Meeting an<br>tt fit.<br>Beneral Meeting an<br>tt fit.<br>Hed financial statem<br>d 31st March 2015<br>Chitale and Co, Ch<br>xplanation II and 2<br>Club: | a Bearers)<br>of The<br>the<br>d in this<br>nents of the<br>artered<br>(i) (c) of              | Hours to 21-Sep                                                   | -2015 23:00 Hours<br>Choice / ( Select<br>s) to the Resolution<br>b) to the Resolution<br>c) to the Resolution<br>s) to the Resolution<br>s) to the Resolution<br>s) to the Resolution<br>s) to the Resolution<br>s) to the Resolution                                                 | All Yes 🛛 / Sel | ect All No 🗖 )  | Reset All Reset All Reset Reset Reset Reset Reset Reset   |
| Reso.<br>No.<br>1<br>2<br>3<br>4                         | 1. To elect F<br>according to<br>applicable pr<br>Poona Club<br>conclusion o<br>regard to cor<br>To consider<br>Club for the t<br>To appoint A<br>Accountants<br>Modification<br>the Article of | Resolution I<br>ive Members of the<br>the provisions of A for<br>ovisions of the Arti-<br>limited (the Club) to<br>the 85th Annual C<br>isider and if though<br>financial year ende<br>uditors M/S. M.P. (<br>of the Article 2(i) E<br>association of the                                                                                                    | From 12-Sep-2<br>Description<br>a Committee (Office<br>tricle 35(3) and oth<br>toles of Association<br>to hold office from t<br>Seneral Meeting an<br>t fit.<br>Beneral Meeting an<br>t fit.<br>ted financial statem<br>d 31st March 2015<br>Chitale and Co, Ch<br>xplanation II and 2<br>Club:   | a Bearers)<br>of The<br>the<br>d in this<br>nents of the<br>artered<br>(i) (c) of              | Hours to 21-Sep                                                   | -2015 23:00 Hours<br>Choice / ( Select<br>s) to the Resolution<br>b) to the Resolution<br>c) to the Resolution<br>c) to the Resolution<br>c) to the Resolution<br>c) to the Resolution<br>c) to the Resolution<br>c) to the Resolution<br>c) to the Resolution<br>c) to the Resolution | All Yes 🗖 / Sel | eet All No 🗖 )  | Reset /I<br>Reset All<br>Reset<br>Reset<br>Reset<br>Reset |

Members can view the Resolution Description on the voting screen. The detailed description of the same is available under the "**Resolution file**" link.

Members can either vote on all the resolutions together or on certain resolutions first and the remaining till the completion of the voting period i.e. till 5.00 pm on 25<sup>th</sup> Sept. 2015.

In case you choose to vote for on all resolutions, click on the tick box stating All Yes or All No as applicable. In case you choose to clear the voting, click on Reset All if the All option is selected or the Reset button for the relevant resolution.

Click on SUBMIT. The screen shown below would be displayed.

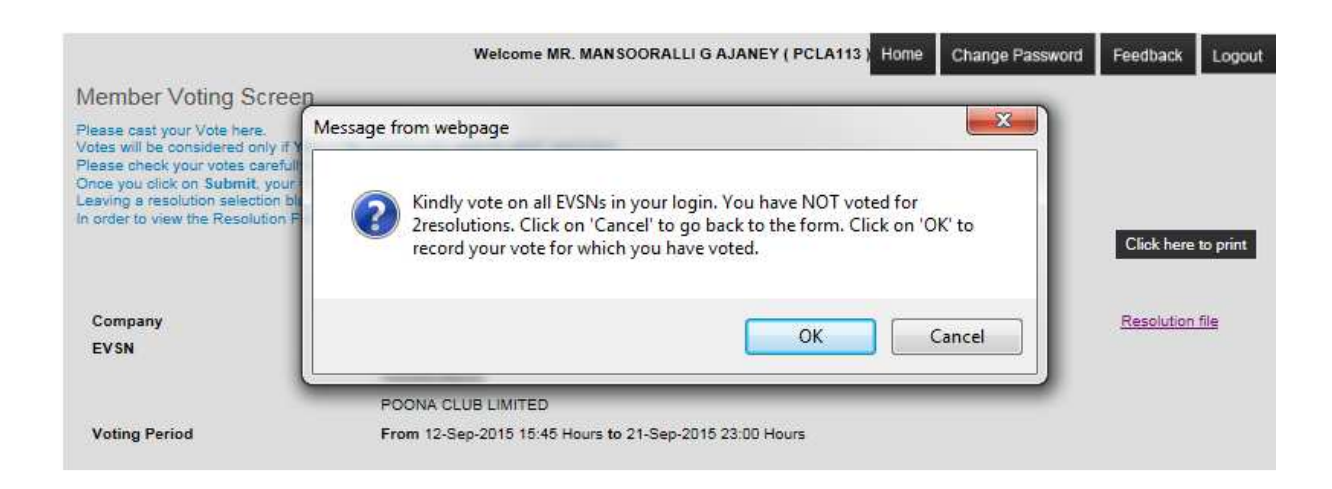

Vote on all resolutions in your login. Click on SUBMIT to confirm your vote:

| 150 Message from we                                                                           | bpage                                   |
|-----------------------------------------------------------------------------------------------|-----------------------------------------|
| POC<br>From ? Are y                                                                           | ou sure, you wish to Confirm your vote? |
| Descripe<br>Comm<br>Article 35<br>icles of A                                                  | OK Cancel                               |
| to hold office from the<br>General Meeting till the<br>General Meeting and in this<br>ht fit. | I olssent(No) to the Resolution         |

Your vote has been successfully recorded for the selected EVSN.

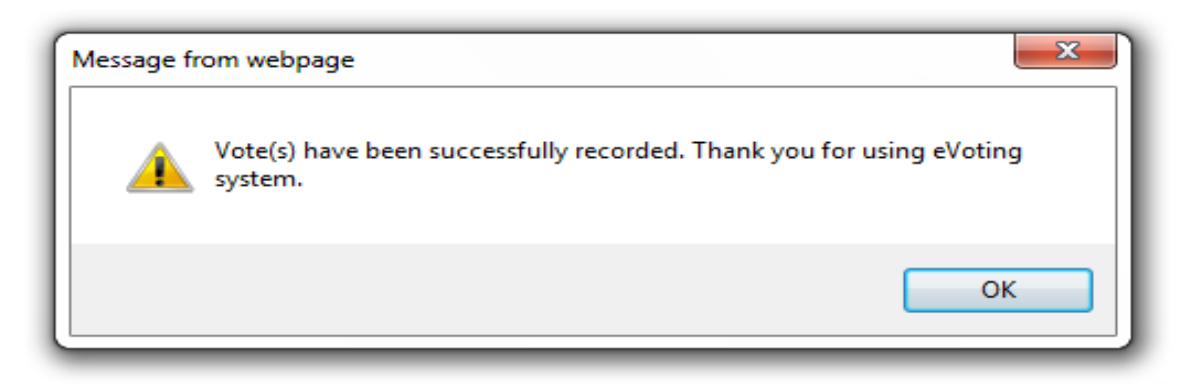

#### 3. Election Voting

Now Click on Other EVSN – Election Voting. Votes will be considered only if Yes option is used for any 5 candidates out of 6.

| 10                                                    | About Us                                                                                           | Groun Sites                                                                    | Registration                                                           | Heln                     | Contact Us                                                           | Terms of Use      | Search    | 0                          | A+ A- 👉 📩                                                   |
|-------------------------------------------------------|----------------------------------------------------------------------------------------------------|--------------------------------------------------------------------------------|------------------------------------------------------------------------|--------------------------|----------------------------------------------------------------------|-------------------|-----------|----------------------------|-------------------------------------------------------------|
|                                                       | r about oo                                                                                         | Oroup Onco                                                                     | regionation                                                            | Tiolp                    | Contact CO                                                           | Tonno or 000      |           | Contraction of Contraction | Skip to main cont                                           |
|                                                       |                                                                                                    |                                                                                | w                                                                      | /elcome M                | IR. MAN SOORAL                                                       | LI G AJANEY ( PCI | A113 Home | Change Password            | Feedback Logo                                               |
| /lem                                                  | nber Voting                                                                                        | g Screen                                                                       |                                                                        |                          |                                                                      |                   |           |                            |                                                             |
| ease                                                  | e cast your Vote                                                                                   | here.                                                                          |                                                                        |                          |                                                                      |                   |           |                            |                                                             |
| otes i<br>lease                                       | will be consider<br>theok your you                                                                 | ed only if Yes opti-<br>es carefully before                                    | on is used for each                                                    | candidate.               |                                                                      |                   |           |                            |                                                             |
| nce y                                                 | you click on Sul                                                                                   | amit, your vote will                                                           | be recorded and co                                                     | annot be d               | hanged.                                                              |                   |           |                            |                                                             |
| orde                                                  | er to view the rs                                                                                  | esciluzion ene, ciick                                                          | the link for Resolu                                                    | uon riie s               | elow.                                                                |                   |           |                            | Click here to print                                         |
|                                                       |                                                                                                    |                                                                                |                                                                        |                          |                                                                      |                   |           |                            | -                                                           |
| Con                                                   | nany                                                                                               |                                                                                | THE POONA C                                                            | UBIMI                    | TED                                                                  |                   |           |                            | Devel for the                                               |
|                                                       | ip and                                                                                             |                                                                                |                                                                        |                          |                                                                      |                   |           |                            | Resolution tile                                             |
| EVS                                                   | IN                                                                                                 |                                                                                | 150912001                                                              |                          | ieb                                                                  |                   |           |                            | Resolution file                                             |
| EVS                                                   | in                                                                                                 |                                                                                | 150912001<br>IN3084304983                                              |                          |                                                                      |                   |           |                            | Resolution file                                             |
| EVS                                                   | in                                                                                                 |                                                                                | 150912001<br>IN3084304983<br>THE POONA C                               |                          | TED                                                                  |                   |           |                            | Resolution file                                             |
| EVS                                                   | ing Period                                                                                         |                                                                                | 150912001<br>IN3084304983<br>THE POONA C<br>From 12-Sep-2              | LUB LIMIT<br>2015 15:45  | TED<br>Hours to 21-Sep-                                              | 2015 23:00 Hours  |           |                            | Resolution me                                               |
| EVS<br>Voti                                           | ing Period                                                                                         |                                                                                | 150912001<br>IN3084304983<br>THE POONA C<br>From 12-Sep-2              | CLUB LIMIT<br>2015 15:45 | TED<br>Hours to 21-Sep-                                              | 2015 23:00 Hours  |           |                            | Resolution me                                               |
| Voti<br>Sr.<br>No.                                    | ing Period                                                                                         | Candidate                                                                      | 150912001<br>IN3084304983<br>THE POONA C<br>From 12-Sep-2<br>Selection | CUB LIMI<br>2015 15:45   | TED<br>Hours to 21-Sep                                               | 2015 23:00 Hours  | Choice    |                            | Reset                                                       |
| Voti<br>Sr.<br>No.                                    | ing Period<br>Mr. Rahul Ulh                                                                        | Candidate<br>as Dholepatil                                                     | 150912001<br>IN3084304983<br>THE POONA C<br>From 12-Sep-2<br>Selection | CUB LIMI<br>2015 15:45   | TED<br>Hours to 21-Sep-                                              | 2015 23:00 Hours  | Choice    |                            | Reset                                                       |
| EVS<br>Voti<br>Sr.<br>1.1<br>1.2                      | ing Period<br>Mr. Rahul Ulh<br>Mr. Sunil Hand                                                      | Candidate<br>as Dholepstil<br>de                                               | 150912001<br>IN3084304983<br>THE POONA C<br>From 12-Sep-2<br>Selection | 2015 15:45               | TED<br>Hours to 21-Sep-                                              | 2015 23:00 Hours  | Choice    | _                          | Reset<br>Reset                                              |
| EVS<br>Voti<br>5r.<br>1.1<br>1.2<br>1.3               | ing Period<br>Mr. Rahul Ulh<br>Mr. Sunil Hand<br>Mr. Vishnu Na                                     | Candidate<br>as Dholepatil<br>da<br>rayan Kunden                               | 150912001<br>IN3084304983<br>THE POONA C<br>From 12-Sep-2<br>Selection | 2015 15:45               | FED<br>Hours to 21-Sep-<br>O Yes<br>O Yes<br>O Yes                   | 2015 23:00 Hours  | Choice    | _                          | Reset<br>Reset<br>Reset                                     |
| EVS<br>Voti<br>Sr.<br>No.<br>1.1<br>1.2<br>1.3<br>1.4 | ing Period<br>Mr. Rahul Ulh<br>Mr. Sunil Hane<br>Mr. Vishnu Na<br>Mr. Rohan Viji                   | Candidate<br>as Dholepatil<br>da<br>rayan Kunden<br>ay Pusalkar                | 150912001<br>IN3084304983<br>THE POONA C<br>From 12-Sep-2<br>Selection | :LUB LIMI<br>2015 15:45  | FED<br>Hours to 21-Sep<br>Ves<br>Ves<br>Ves<br>Ves                   | 2015 23:00 Hours  | Choice    |                            | Reset Reset Reset Reset Reset                               |
| EVS<br>Voti<br>5r.<br>1.1<br>1.2<br>1.3<br>1.4<br>1.5 | ng Period<br>Mr. Rahul Ulh<br>Mr. Sunil Hand<br>Mr. Vishnu Na<br>Mr. Rohan Viji<br>Mr. Nitin Datta | Candidate<br>as Dholepatil<br>da<br>rayan Kunden<br>ay Pusalkar<br>traya Desai | 150912001<br>IN3084304983<br>THE POONA C<br>From 12-Sep-2<br>Selection | CUB LIMIT                | TED<br>Hours to 21-Sep-<br>O Yes<br>O Yes<br>O Yes<br>O Yes<br>O Yes | 2015 23:00 Hours  | Choice    |                            | Reset<br>Reset<br>Reset<br>Reset<br>Reset<br>Reset<br>Reset |

After voting on relevant number of candidates of your choice, click SUBMIT to register your vote.

Example -

| 9          | Voti            | ng                                            |                                                                                                 |         |               |                            |                 |                    | 🛟 ci                                  |
|------------|-----------------|-----------------------------------------------|-------------------------------------------------------------------------------------------------|---------|---------------|----------------------------|-----------------|--------------------|---------------------------------------|
| me         | About Us        | Group Sites                                   | Registration                                                                                    | Help    | Contact Us    | Terms of Use               | Search          | Q                  | A+ A- 💣 🗄<br>Skip to main con         |
|            |                 |                                               | Weld                                                                                            | come Mi | R. MANSOORAL  | LI G AJANEY ( PO           | CLA113 Home     | Change Passv       | word Feedback Log                     |
| Mem        | ber Voting      | g Screen                                      |                                                                                                 |         |               |                            |                 |                    |                                       |
| Com<br>EVS | ng Period       | amit, your vote will<br>esolution File, click | THE POONA CLU<br>THE POONA CLU<br>150912001<br>IN3084304983<br>THE POONA CLU<br>From 12-Sep-201 | 18<br>5 | SSAGE from we | bpage<br>ou sure, you wish | o to Confirm yo | ur vote?<br>Cancel | Click here to prin<br>Resolution file |
| Sr.        |                 | Candidate :                                   | Selection                                                                                       |         |               |                            | Choice          |                    | Reset                                 |
| 1.1        | Mr. Rahul Ulh   | as Dholepatil                                 |                                                                                                 |         | • Yes         |                            |                 |                    | Reset                                 |
| 1.2        | Mr. Sunil Hane  | ja                                            |                                                                                                 |         | • Yes         |                            |                 |                    | Reset                                 |
| 1.3        | Mr. Vishnu Na   | rayan Kunden                                  |                                                                                                 |         | • Yes         |                            |                 |                    | Reset                                 |
| 1.4        | Mr. Rohan Vijs  | ay Pusalkar                                   |                                                                                                 |         | • Yes         |                            |                 |                    | Reset                                 |
| 1.5        | Mr. Nitin Datts | traya Desai                                   |                                                                                                 |         | • Yes         |                            |                 |                    | Reset                                 |
| 1.6        | Mr. Yogesh Va   | aghani                                        |                                                                                                 |         | O Yes         |                            |                 |                    | Reset                                 |
|            |                 |                                               |                                                                                                 |         | Sub           | nd                         |                 |                    |                                       |

Your vote has been successfully recorded for the selected EVSN.

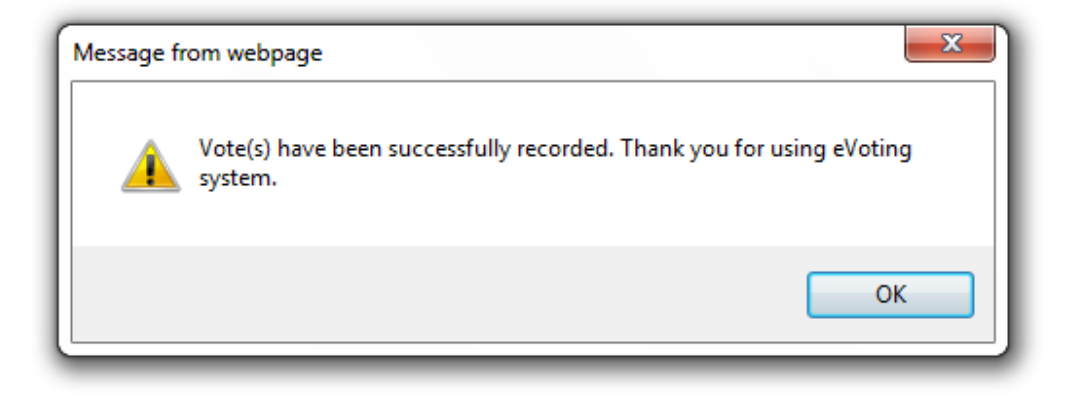

You may take print out of your voting page before logging out of the system for your records.

|                                                                             |                                                       |                         |                    |              |               | CDS                 |
|-----------------------------------------------------------------------------|-------------------------------------------------------|-------------------------|--------------------|--------------|---------------|---------------------|
| me About Us Group Site                                                      | es Registration                                       | Help Contact Us         | Terms of Use       | Search       | Q             | A+ A- 🏦 📑 I         |
|                                                                             | Wel                                                   | come MR. MANSOORA       | LLI G AJANEY ( PCL | A113 Home Ch | ange Password | Feedback Logo       |
| Member Voting Screen                                                        |                                                       |                         |                    |              |               |                     |
| Viciniber voung ocreen                                                      |                                                       |                         |                    |              |               |                     |
| lease cast your vote nere.<br>/otes will be considered only if Yes          | option is used for each ca                            | ndidate.                |                    |              |               |                     |
| Please check your votes carefully be<br>Once you click on Submit, your vote | fore you click on Submit.<br>will be recorded and can | not be changed.         |                    |              |               |                     |
| n order to view the Resolution File, (                                      | lick the link for Resolution                          | on File below.          |                    |              | _             |                     |
|                                                                             |                                                       |                         |                    |              |               | Click here to print |
|                                                                             |                                                       |                         |                    |              |               |                     |
| Company                                                                     | THE POONA CLU                                         | JB LIMITED              |                    |              |               | Resolution file     |
| EVSN                                                                        | 150912001                                             |                         |                    |              |               |                     |
|                                                                             | IN3084304983                                          |                         |                    |              |               |                     |
|                                                                             | THE POONA CLU                                         | JB LIMITED              |                    |              |               |                     |
| Voting Period                                                               | From 12-Sep-201                                       | 5 15:45 Hours to 21-Sep | -2015 23:00 Hours  |              |               |                     |
| e.                                                                          | _                                                     |                         | _                  | _            | _             | _                   |
| No. Candida                                                                 | te Selection                                          |                         |                    | Choice       |               | Reset               |
| 1.1 Mr. Rahul Ulhas Dholepatil                                              |                                                       | • Yes                   |                    |              |               |                     |
| 1.2 Mr. Sunil Handa                                                         |                                                       |                         |                    |              |               |                     |
|                                                                             |                                                       | © res                   |                    |              |               |                     |
| 1.3 Mr. Vishnu Narayan Kunden                                               |                                                       | • Yes                   |                    |              |               |                     |
| 1.4 Mr. Rohan Vijay Pusalkar                                                |                                                       | • Ver                   |                    |              |               |                     |
|                                                                             |                                                       |                         |                    |              |               |                     |
| 1.5 Mr. Nitin Dattatraya Desai                                              |                                                       | • Yes                   |                    |              |               |                     |
| 1.6 Mr. Yogesh Vaghani                                                      |                                                       | O Yes                   |                    |              |               | Reset               |
|                                                                             |                                                       |                         |                    |              |               |                     |
|                                                                             |                                                       |                         |                    |              |               |                     |

Thank you for using CDSL's e-Voting System. Have a good day...

-----XXXX ------